## ขั้นตอนการนำอุปกรณ์ iPad ต่อออกห้องเรียน action learning และ Smart leaning

1. กดปุ่ม Profile ให้ขึ้นสีเขียว

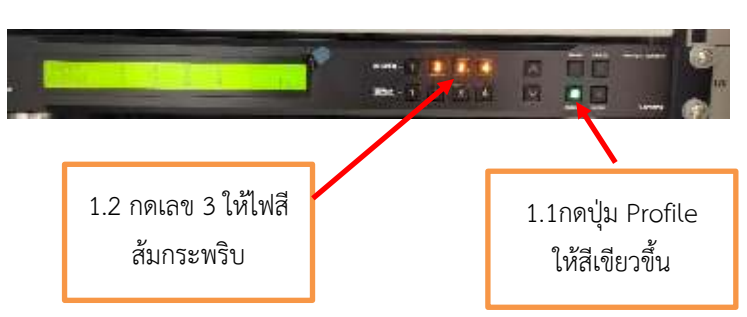

เชื่อมต่อ Wi-Fi โดยเลือกตามห้องที่ต้องการเชื่อมต่อ เช่น Present\_1344
Password: 12345678

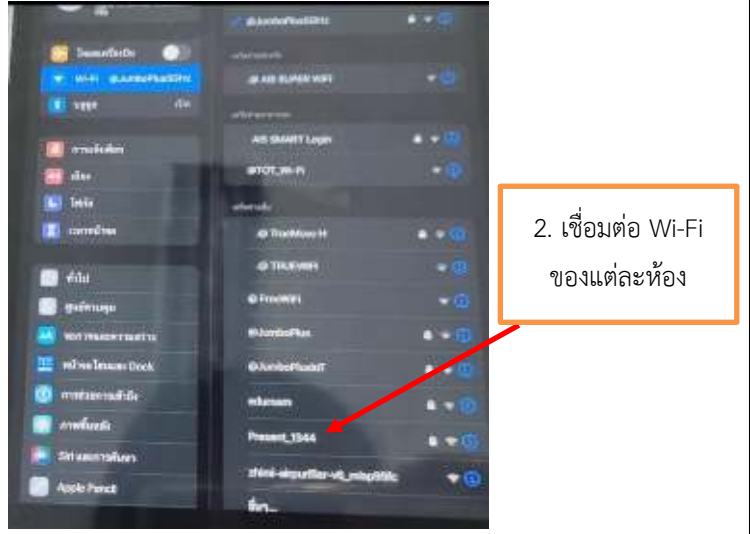

3. นิ้วปัดมุมขวาด้านบนลงมา กดการสะท้อนออกจอภาพ

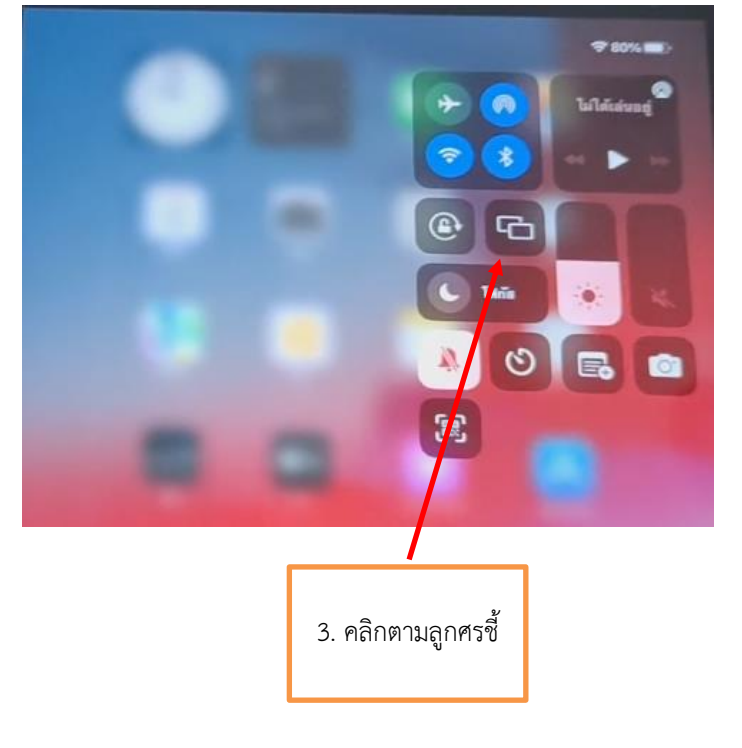

5. ทำการเชื่อมต่อตามห้องที่ได้เชื่อมกับ Wi-Fi

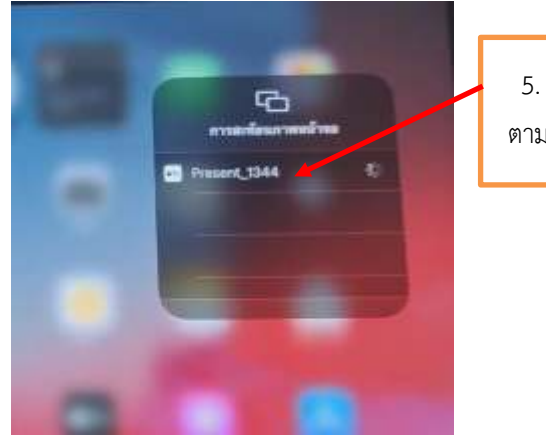

5. คลิกเชื่อมต่อ ตามห้องที่ต้องการ

## 6. ทำการเชื่อมต่อสำเร็จ

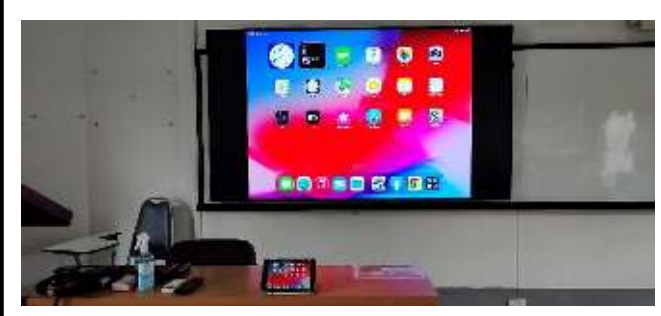

## แจ้งปัญหาการใช้งาน

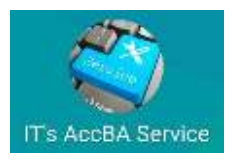

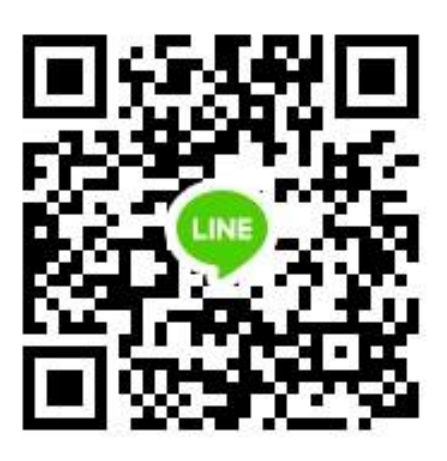

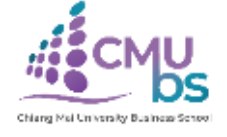

หากเกิดอุปกรณ์ขัดข้อง หรือต้องการทราบข้อมูลเพิ่มเติม กรุณาติดต่อ หน่วยเทคโนโลยีสารสนเทศ โทร. 053-942144 หรือ 053-942117